## Maize Seed Service

# How to apply for the 50% repurchase discount

KWS

In this manual you will get the main instructions to use the Maize Seed Service to its potential

> SEEDING THE FUTURE SINCE 1856

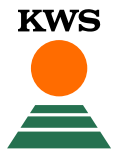

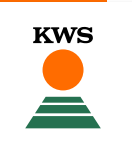

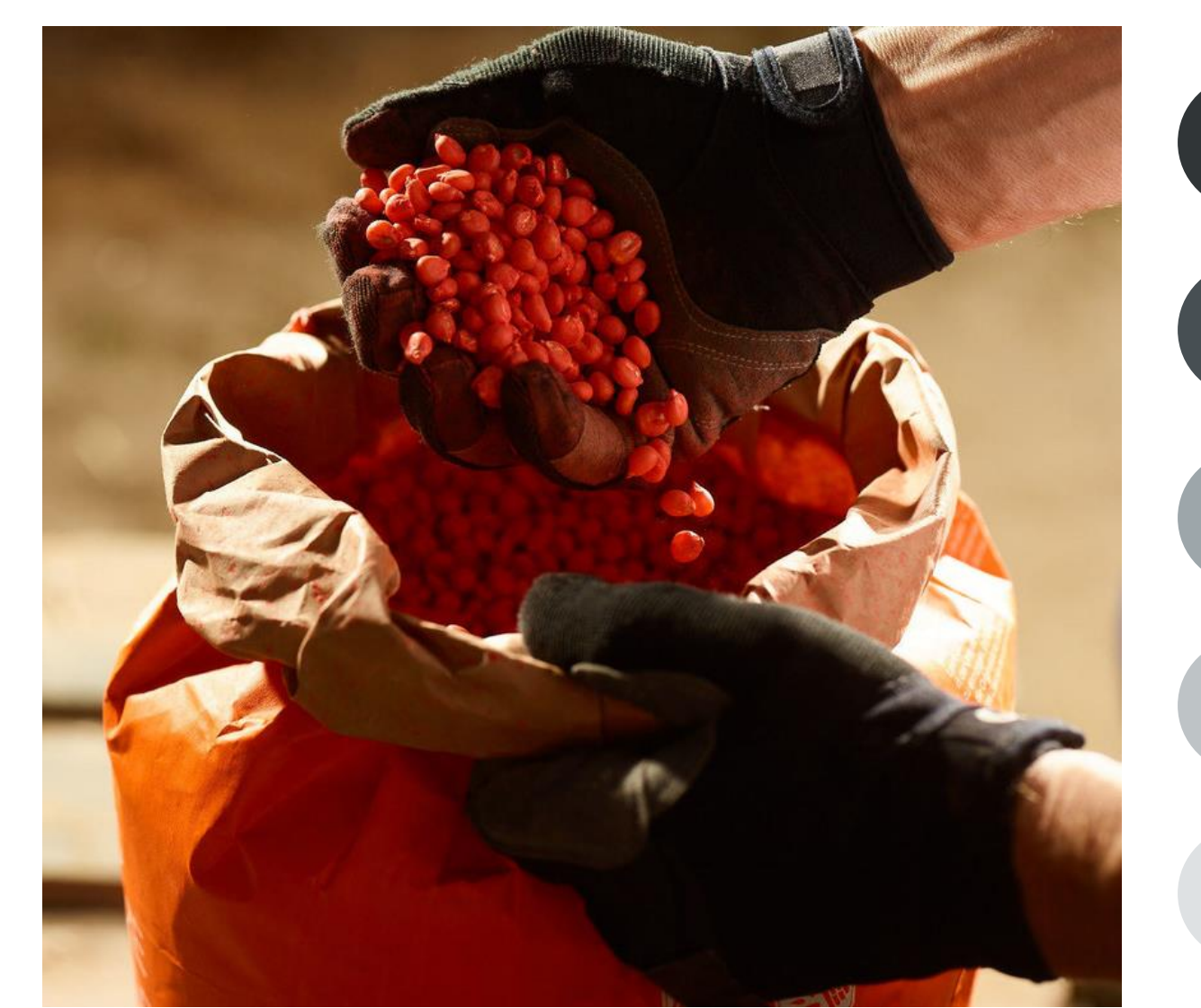

#### **General Information**

What do you need to qualify for the Maize seed service, and what is this tool about

## 2

#### How to upload proof of seed purchase

In order to apply for a 50% repurchase discount you need to upload proof that you bought KWS seeds

## 3) F

#### How to manage my fields in the tool

In order to use this tool you need to create a field

#### How to report a damage

In case you have a damage that qualifies you need to report it within a date frame

#### What to expect after reporting a damage Clear expectation of what is going to happen after

Maize growers are being offered a 50% discount towards the cost of re-sowing any Initio Bird Protect-treated KWS maize seed variety damaged by bird predation or frost.

KWS has launched the service to underline its confidence in the product, and to provide growers with a **risk-sharing opportunity.** 

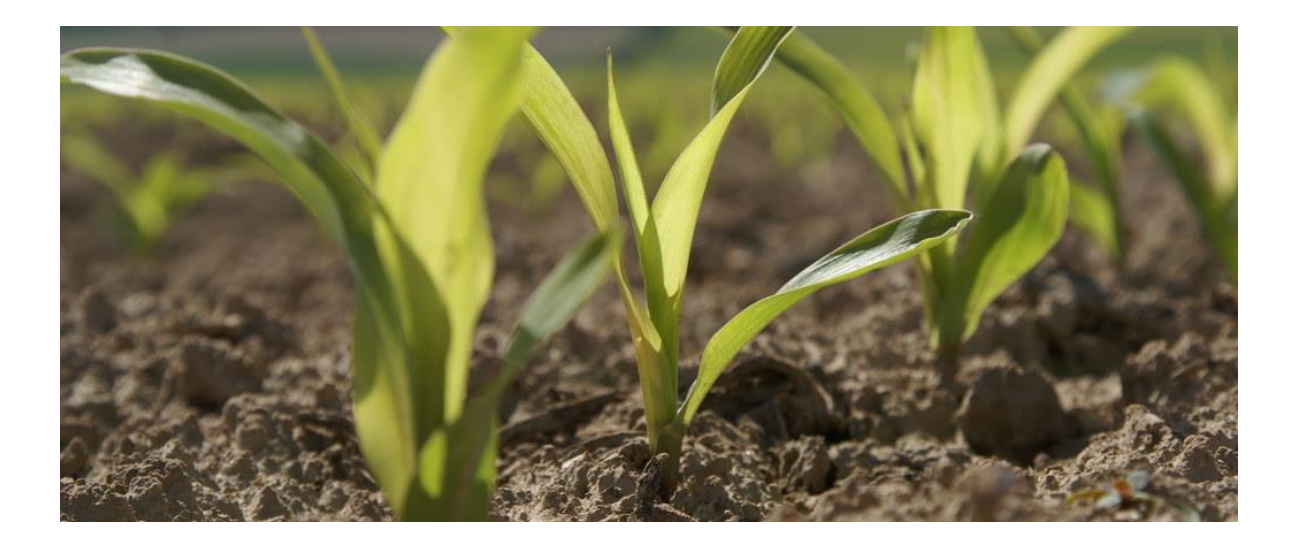

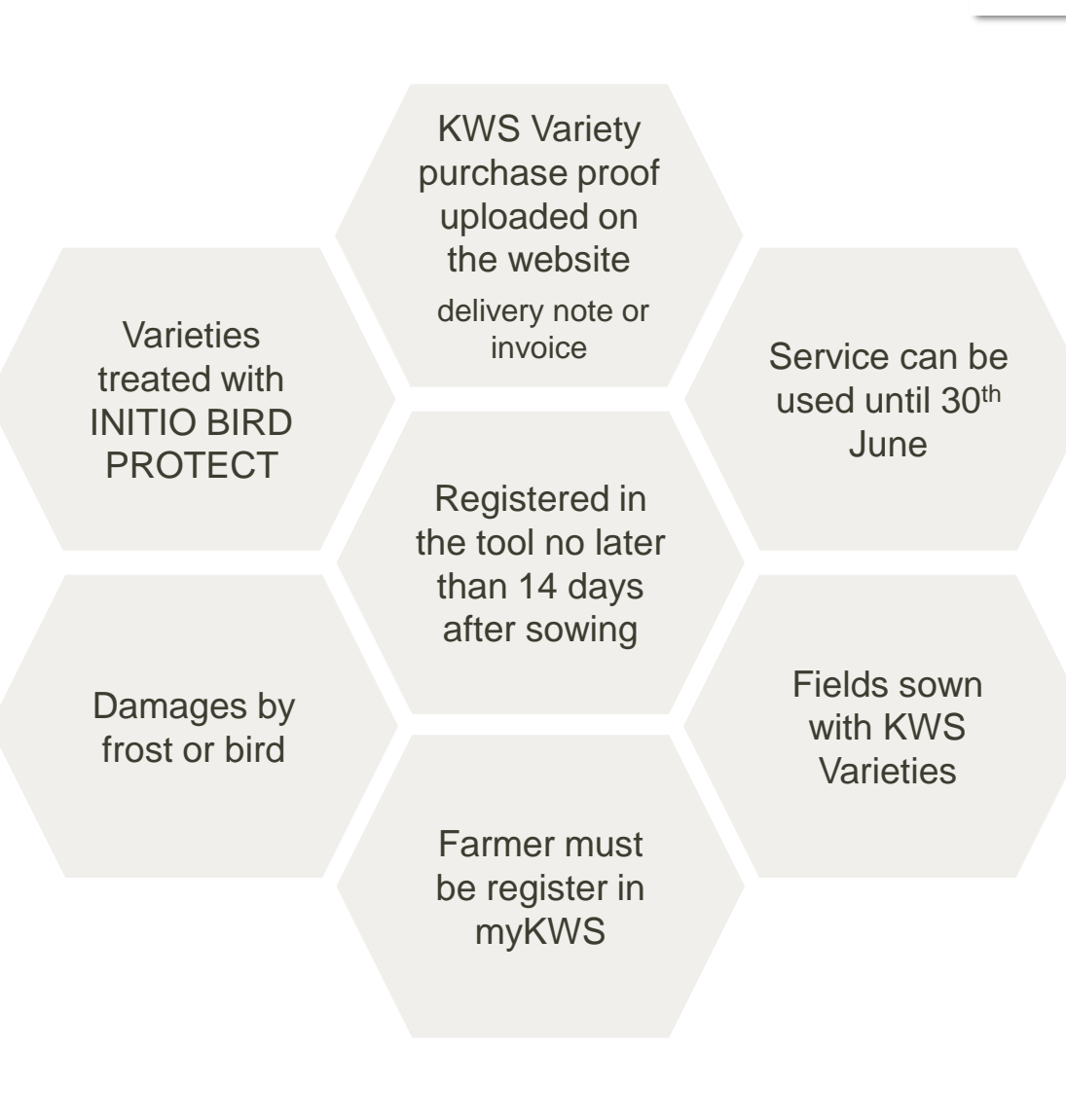

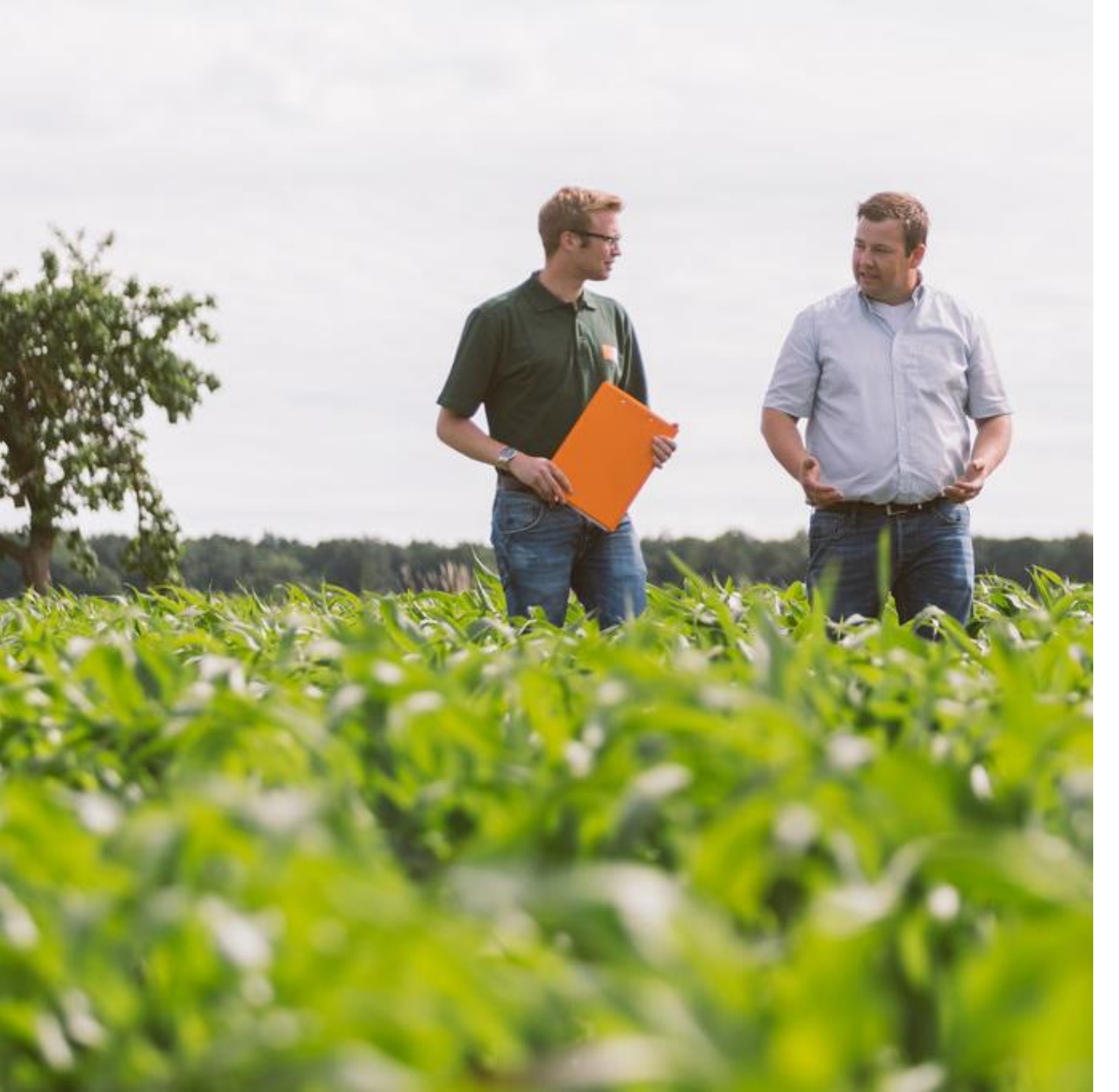

## Keep in mind the following:

- 1. Please do not enter your sowing date until after sowing. When you have entered all the information about the field, the field will be blocked. It is then no longer possible to change the information.
- 2. Fields must be fully registered no later than 14 days after sowing
- 3. A proof of purchase (delivery note or invoice) has to be uploaded 14 days after sowing as well.
- 4. In Addition, you will receive Vitality Maps for free, and all the fields created are transferable to other tools that will come in the future, this is a process that you need to do just one time
- 5. The Maize Seed Service by KWS is an Online-Tool. That means that a internet connection and a Internet browser are necessary.
- We would like to explicitly point out that Internet
   Explorer is not supported, Please use Google
   Chrome or Mozilla Firefox as your Internet browser to ensure that the tool functions as error-free as possible.

# 1. General information myKWS registration

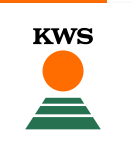

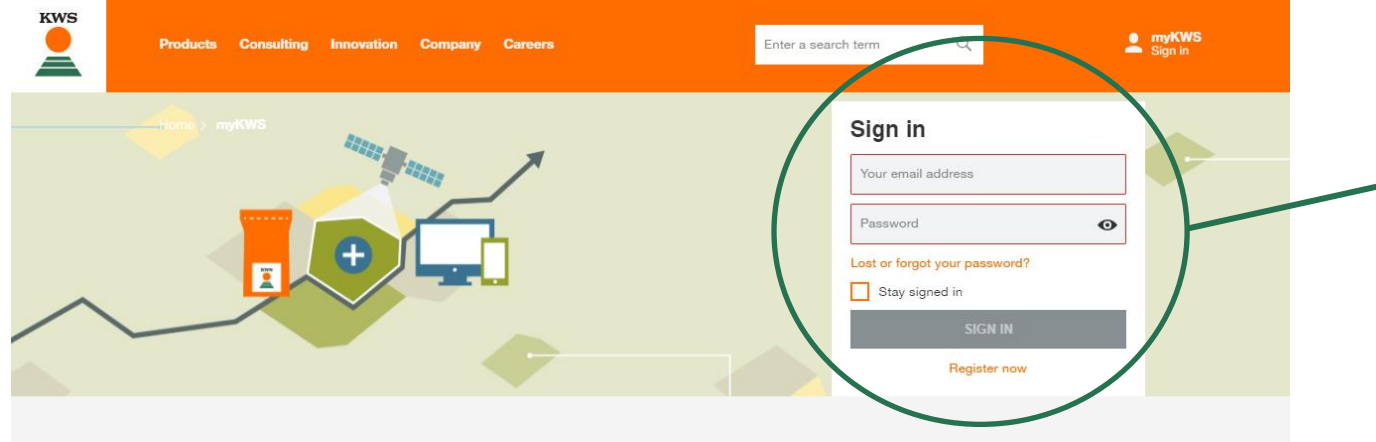

#### myKWS - Digital consulting for farmers

The free myKWS service supports you with **digital tools** that help you with relevant decisions around your cultivation, as well as an **E-Mail-Service** which informs you about relevant topics at the right time - so that you can get optimal returns at the end of the season.

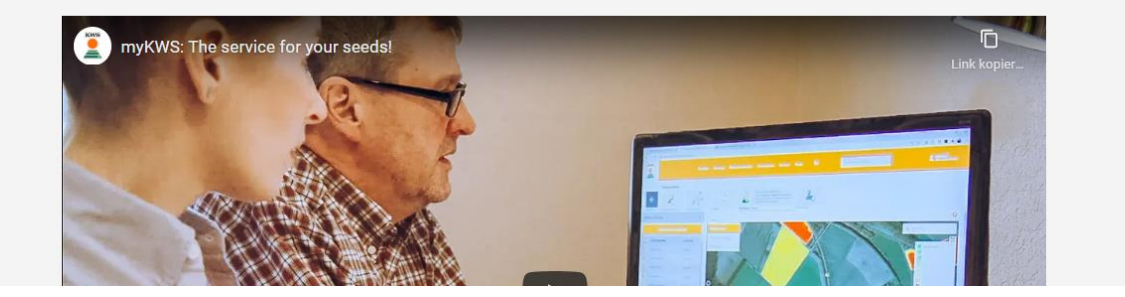

## Where to register

- To use our map-based services, you need a registered myKWS account.
- You can login on myKWS by visiting our KWS-webpage:

https://www.kws.com/gb/en/mykws/ and entering your username and your password.

 If you are new on myKWS, please register with your name, your email address and create a new password.

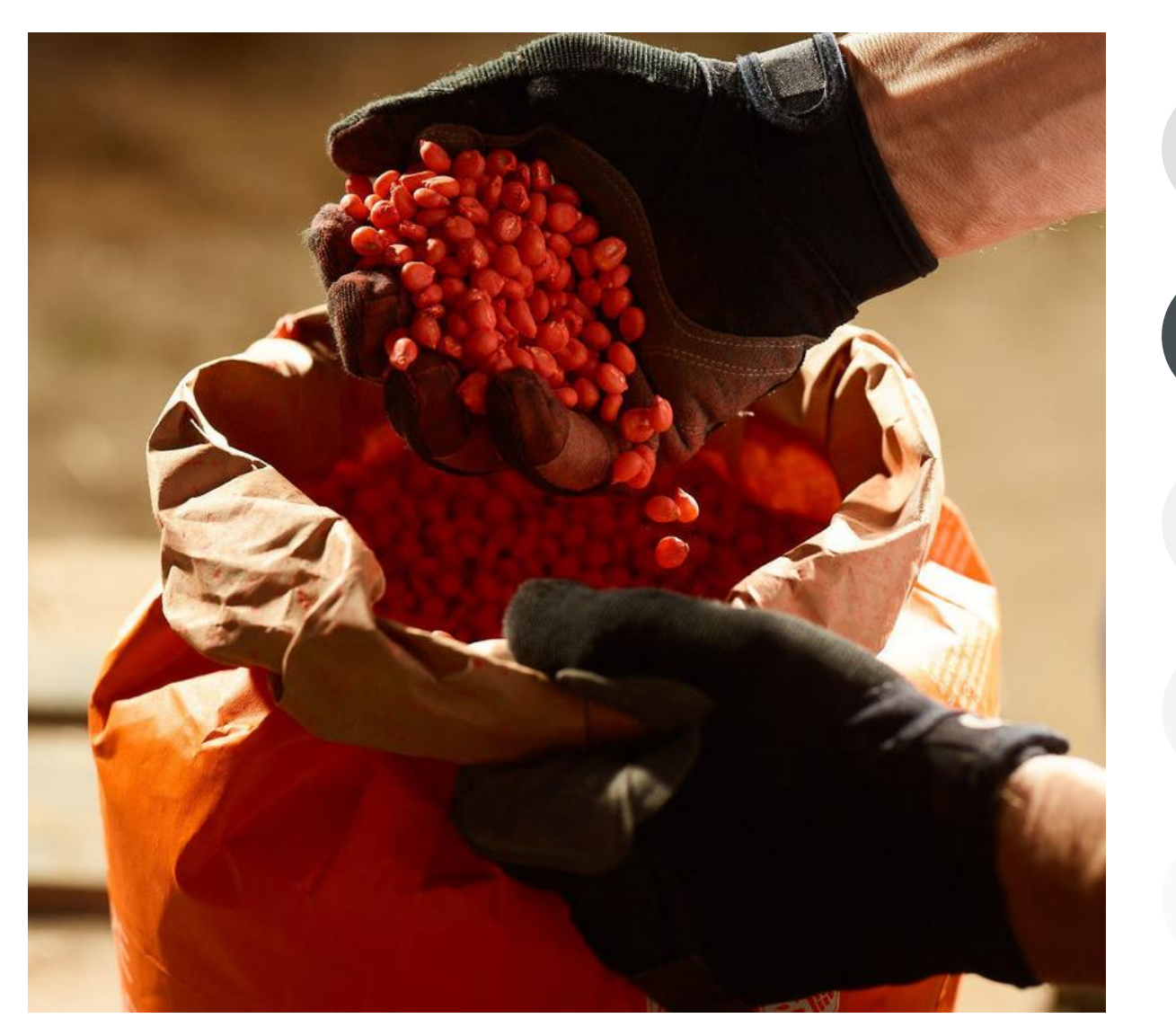

**General Information** What do you need to qualify for the Maize seed service, and what is this tool about

# 2

#### How to upload proof of seed purchase

In order to apply for a 50% repurchase discount you need to upload proof that you bought KWS initio treated seed

How to manage my fields in the tool In order to use this tool you need to create a field

#### How to report a damage

In case you have a damage that qualifies you need to report it within a date frame

What to expect after reporting a damage Clear expectation of what is going to happen after

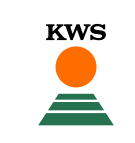

## 2. Upload proof of seed purchase

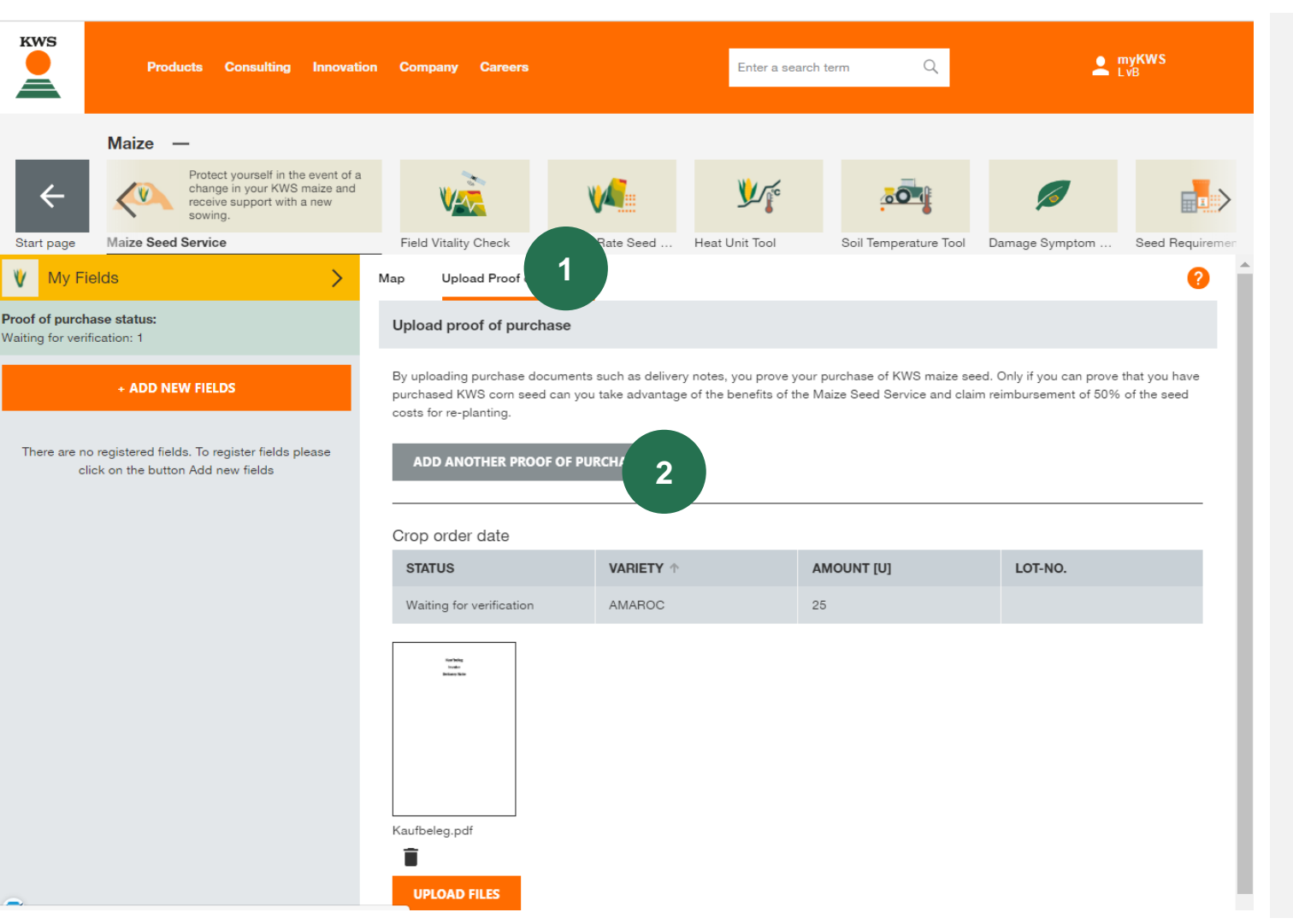

To use the benefits of the Maize Seed Service, you need to proof your purchase of KWS seeds until 14 days after sowing.

Therefore, click on:

1. Upload Proof of Purchase

and afterwards

2. Add new/another proof of purchase

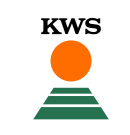

## 2. Upload proof of seed purchase

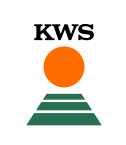

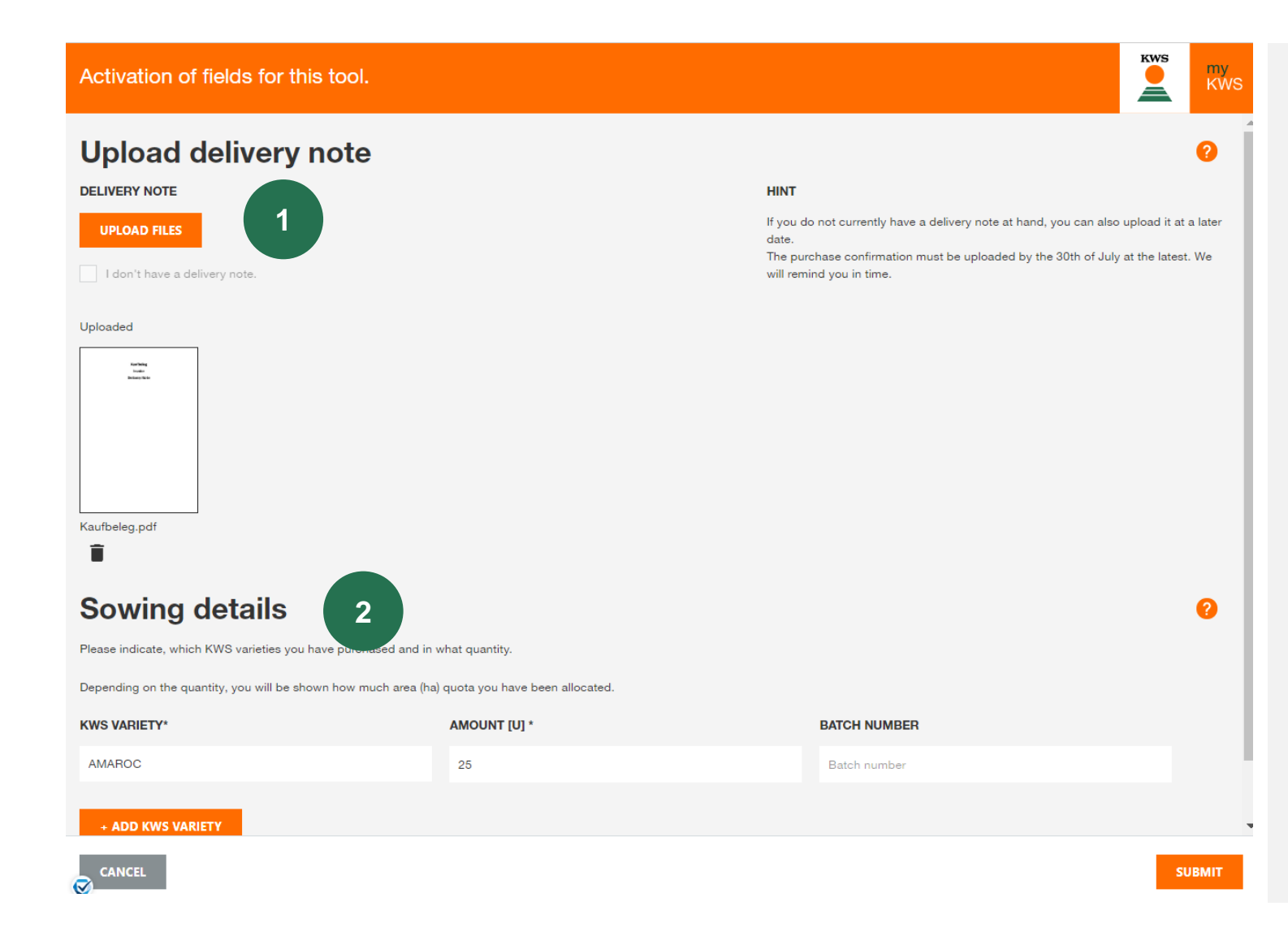

#### **1.** Upload your proof of purchase

If you don't have a proof of purchase yet, please select the according box. You can upload the document later on.

#### 2. Details of your sowing

This includes the variety name, the quantity of units bought and the batch number.

- Using the button "<u>+ Add KWS Variety</u>", you can add multiple varieties.
- Please keep in mind, that you cannot change this information afterwards.
- Afterwards, click on Next to finish the proof of puchase upload.

## 2. Upload proof of seed purchase

| KWS<br>Products             | Consulting Innovation | on Company Careers                                                                                | Enter a se                                                                                             | arch term Q                                                         | <b>myKWS</b><br>KWS Tutorial                                               |
|-----------------------------|-----------------------|---------------------------------------------------------------------------------------------------|----------------------------------------------------------------------------------------------------|---------------------------------------------------------------------|----------------------------------------------------------------------------|
| Maize —<br>Start page Maize | Crop Manager          | Field Scout                                                                                       | Protect yourself in the event of change in your KWS maize and receive support with a new sowing.       | a<br>Field Vitality Check                                           | Variable Rate Seed Heat Unit Tool                                          |
| Witing for verification: 1  | )                     | Map Activation Activate field quota                                                               |                                                                                                    |                                                                     | 0                                                                          |
| + ADD NEW FIE               | STATUS                | By uploading purchase do<br>purchased KWS corn see<br>costs for re-planting.<br>ADD FURTHER FIELD | cuments such as delivery notes, you prove y<br>d can you take advantage of the benefits of t<br>QUOTA. | your purchase of KWS maize seed<br>the Maize Seed Service and claim | d. Only if you can prove that you have<br>reimbursement of 50% of the seed |
| banbologn                   | Damage reported       | Crop order date                                                                                   |                                                                                                    |                                                                     |                                                                            |
|                             |                       | Waiting for verification                                                                          | AURELIUS KWS                                                                                           | 20                                                                  | LOI-NO.                                                                    |
|                             |                       | Kaufbeleg.pdf                                                                                     | 3                                                                                                    |                                                                     |                                                                            |

#### **1.** Waiting for approval:

Now your proof of purchases are checked by a KWS employee. As soon as the proof of purchases are "valid", you can report a damage.

KWS

#### 2. Overview of proof of purchases:

You can also see an overview of your proof of purchases and their status under the tab

Upload further field quota

#### **3.** Add additional Proof of purchase:

Here you can also add additional proof of purchases, under the tab

Upload files

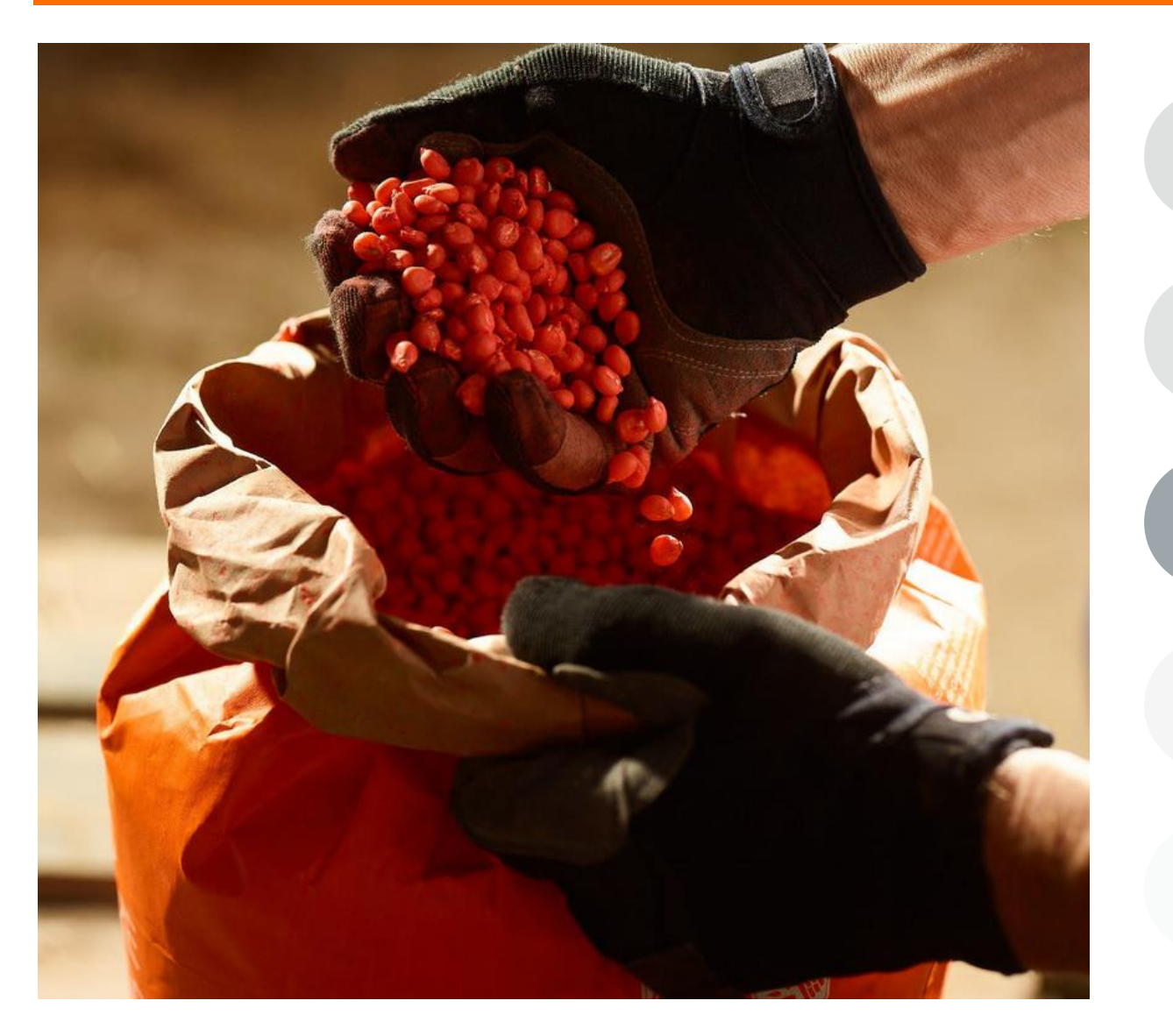

**General Information** What do you need to qualify for the Ma

What do you need to qualify for the Maize seed service, and what is this tool about

How to upload proof of seed purchase In order to apply for a 50% repurchase discount you need to upload proof that you bought KWS seeds

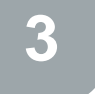

How to manage my fields in the tool In order to use this tool you need to create a field

How to report a damage In case you have a damage that qualifies you need to report it within a date frame

What to expect after reporting a damage Clear expectation of what is going to happen after

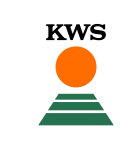

## 3. Add a new field

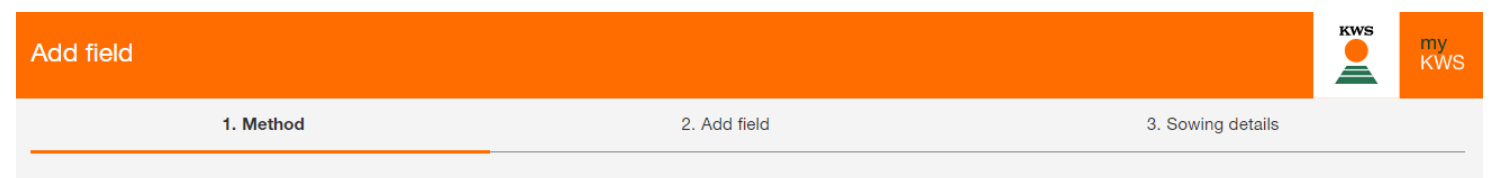

To add your fields, please select one of the following methods.

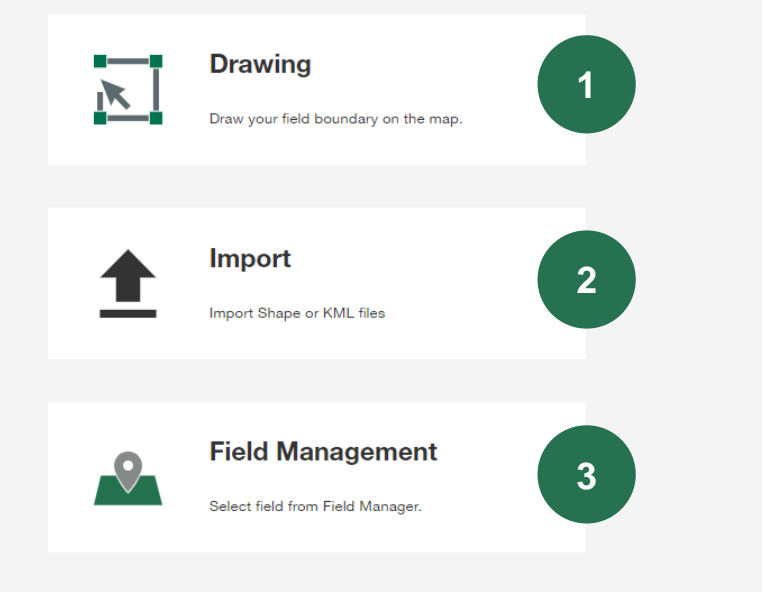

To add a new field there are three different methods

#### **1.** Drawing:

Using this method you can draw your fields on a map.

KWS

#### 2. Import:

Upload your fields as a shape or KML file. With this method you can import your fields from your field catalogue.

#### **3.** Fieldmanagement:

Using this function you can import fields that were already created in another tool or in a previous year.

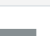

CANCEL

## 3. Add a new field- Drawing

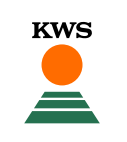

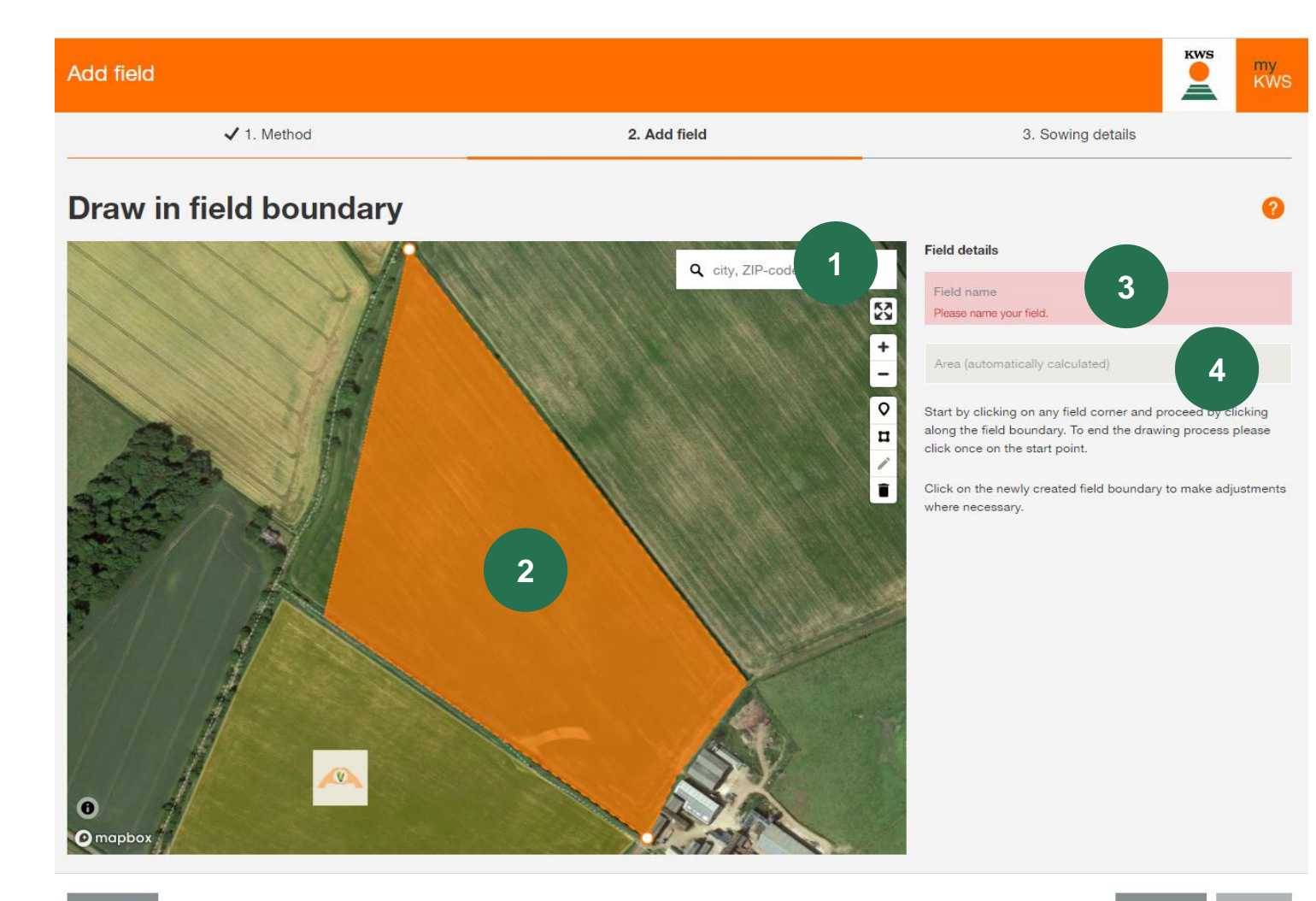

#### **1.** Find your location:

Use the search function to find your location. You can grab and move the map, also it is possible to zoom by using the mouse-wheel or the +- buttons

#### 2. Draw your field:

Draw in a field by clicking on one corner after another, with a double click you can finish drawing.

#### 3. Name your field:

Please enter a name for the field, this will allow you to find it easily in all our tools

#### 4. Field Size:

The field size is calculated automatically.

## 2.1 Add a new field- Drawing

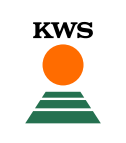

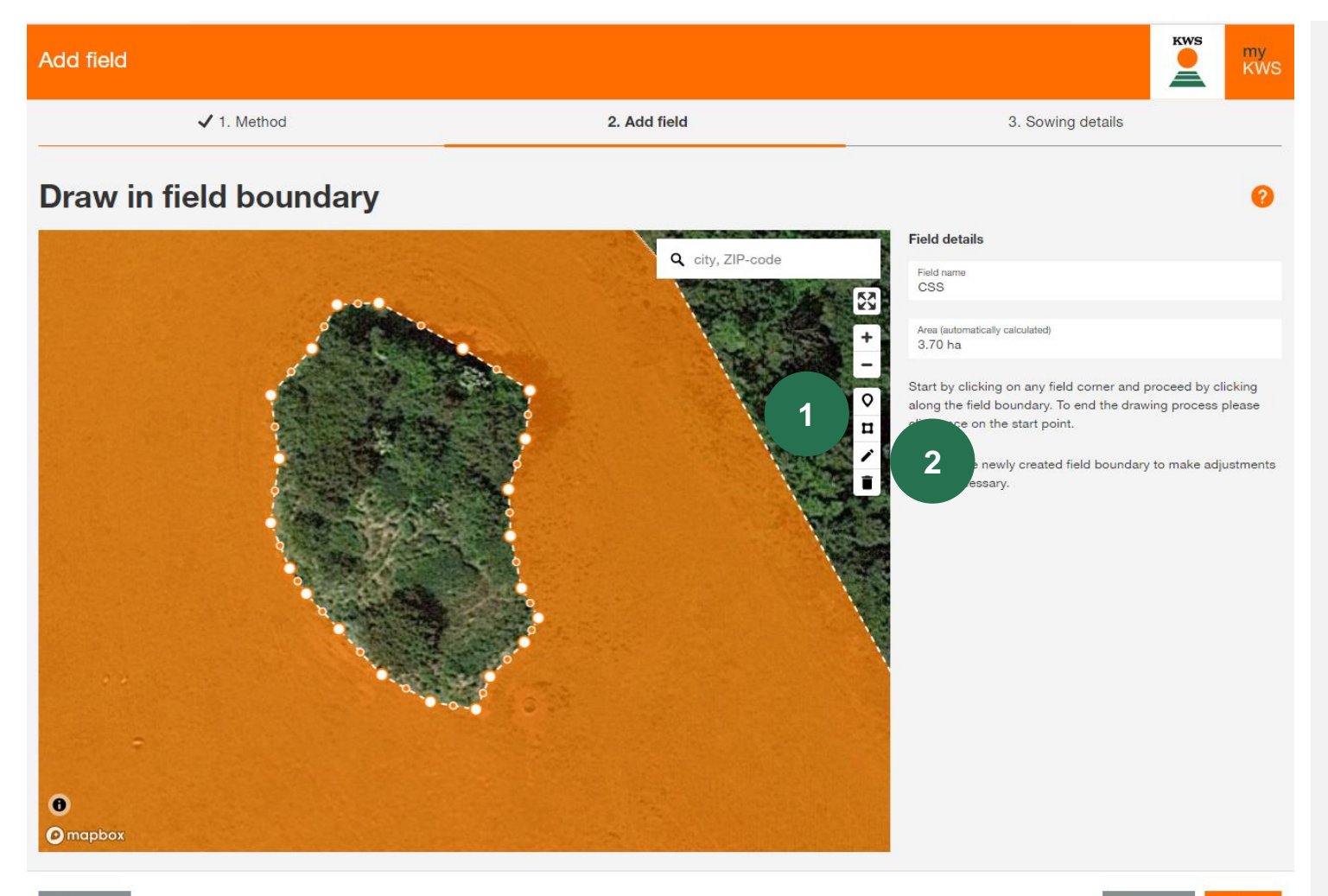

#### **1.** Change and edit field boundaries

With a click on the <u>pencil symbol</u>, you can move and adjust all border points.

#### 2. Include field elements inside the plot

You can also include field elements such as groups of trees within the field when drawing.

Therefore, click on the <u>square symbol</u>, then you can mark and draw the borders of the field element by left-clicking

## 3. Add a new field- Import

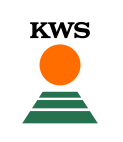

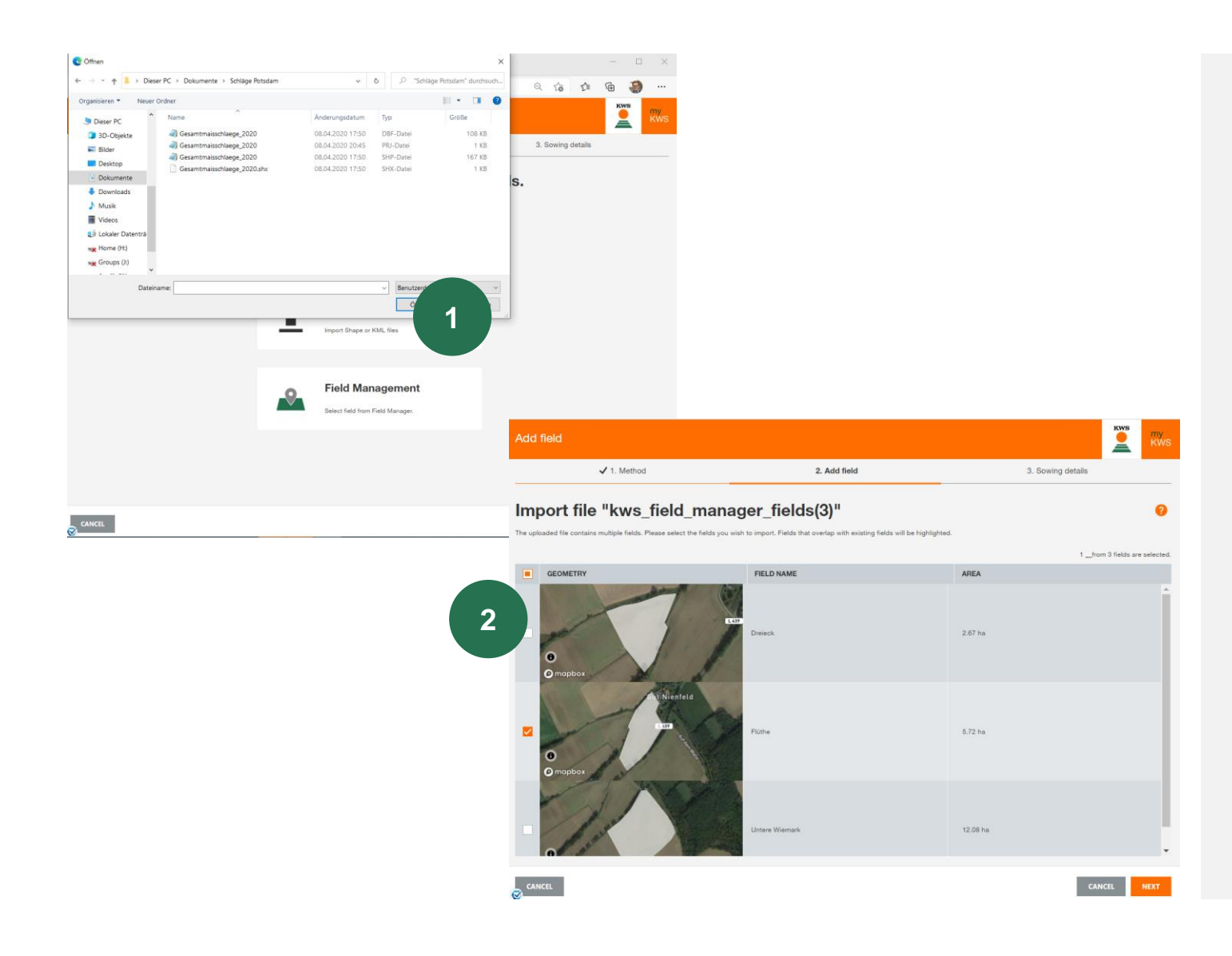

#### **1.** Use the import functionality.

Here you can import fields from InVeKos- data or from your field catalogue. We support shapeand KML file formats.

Click on <u>Import</u> and select the wanted file on your local computer.

Please keep in mind that a complete shape-file consists of a minimum of 3 individual files

#### 2. Select the fields you want to import

A selection table will then open, here you can see all fields from the Shape file

<u>Select</u> with a check in the first column the fields you want to import to the Maize Seed Service, in some cases, it might be necessary to add the name to a field.

If a field from the list already exists, we will show the amount of overlap. A further import is not possible.

## 2.3 Add a new field- Fieldmanagement

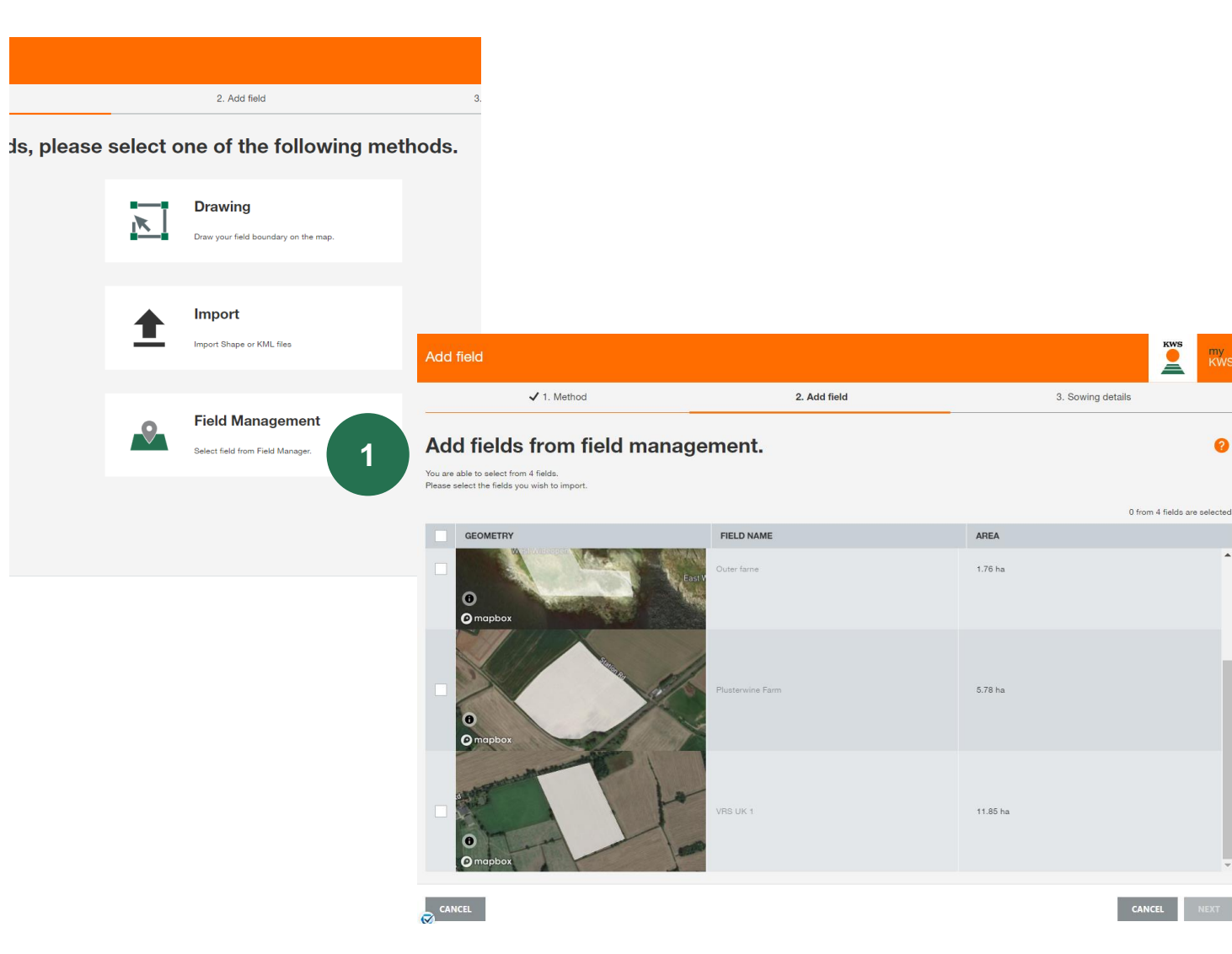

#### Import your fields with the Field 1. management

You will get the same view as during Import

In the Fieldmanagement you can see all fields you created in previous years or in another tool.

KWS

#### Select Fields 2.

my KWS

2

Please select all fields you want to import with a check in the first column.

## 3. Field details and manage fields

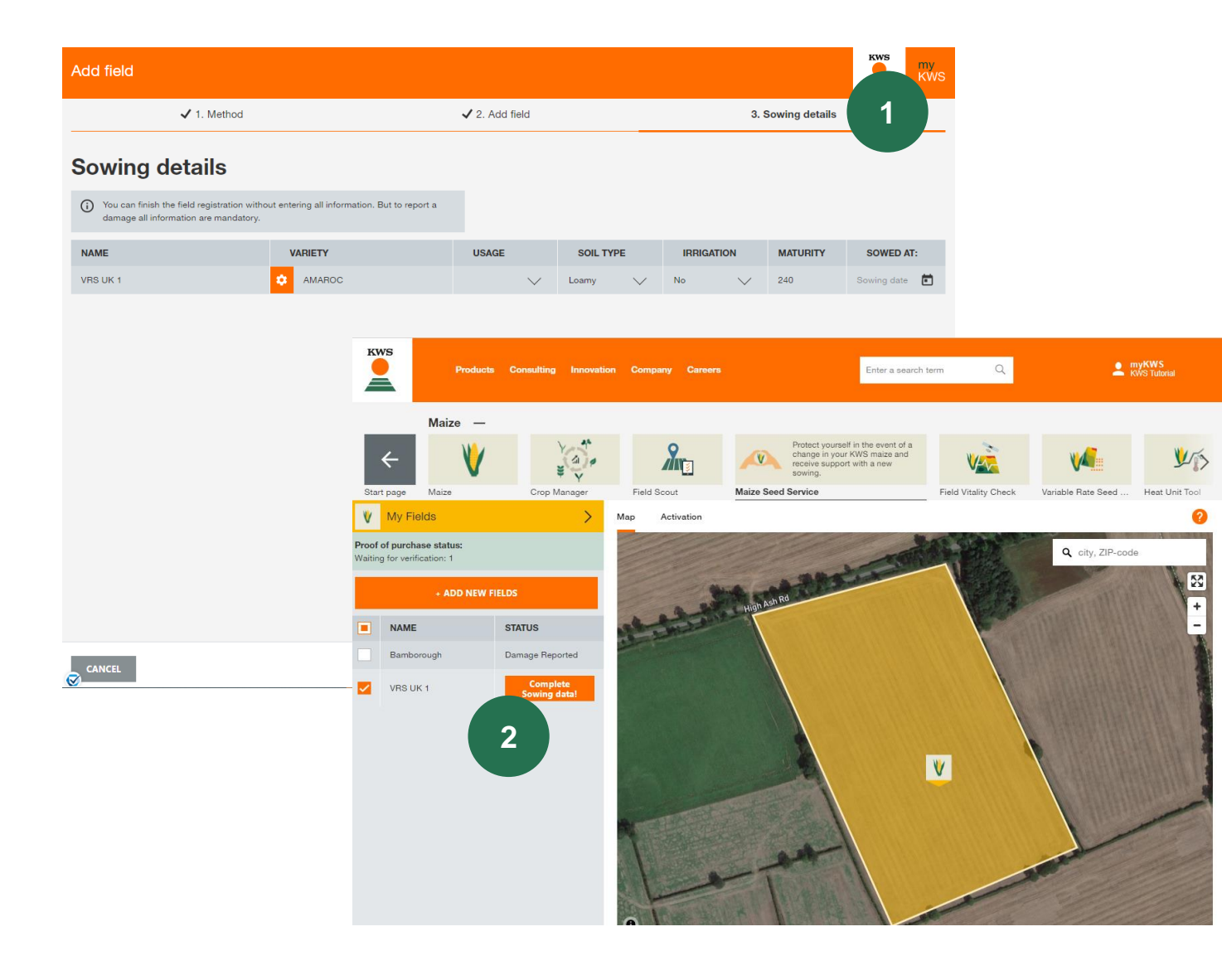

#### 1. Add Sowing details

In the window "<u>Sowing Details</u>" enter the name of the variety, decide whether the area irrigated and select the correct sowing date. Then finish creating the field by clicking "<u>Finalise</u>".

#### 2. Add sowing details later on:

<u>The information here must be correct</u>, as soon as all details are complete, no more changes can be made

Because of this you can leave fields blank and complete your information later

All sowing information and proofs of purchases has to be completed 14 days after sowing, as soon as all information is completed, the field will be blocked and cannot be changed anymore.

The status will change to "<u>Complete"</u> and the field is successfully registered for the Maize Seed Service.

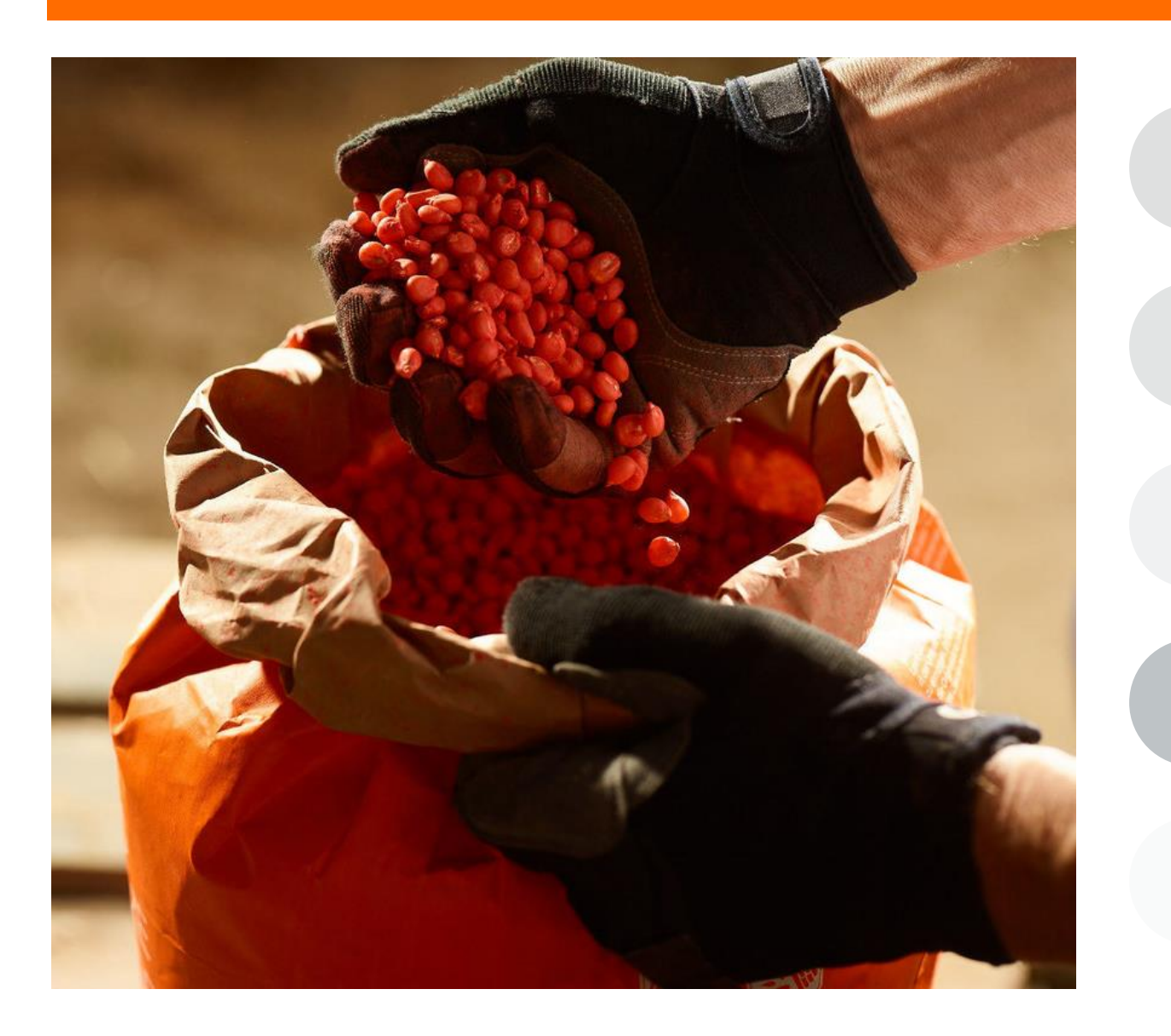

**General Information** 

What do you need to qualify for the Maize seed service, and what is this tool about

#### How to upload proof of seed purchase In order to apply for a 50% repurchase discount you need to upload proof that you bought KWS seeds

How to manage my fields in the tool In order to use this tool you need to create a field

#### How to report a damage

In case you have a damage that qualifies you need to report it within a date frame

What to expect after reporting a damage Clear expectation of what is going to happen after

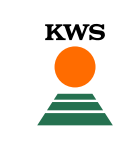

## 4. Report damage

KWS

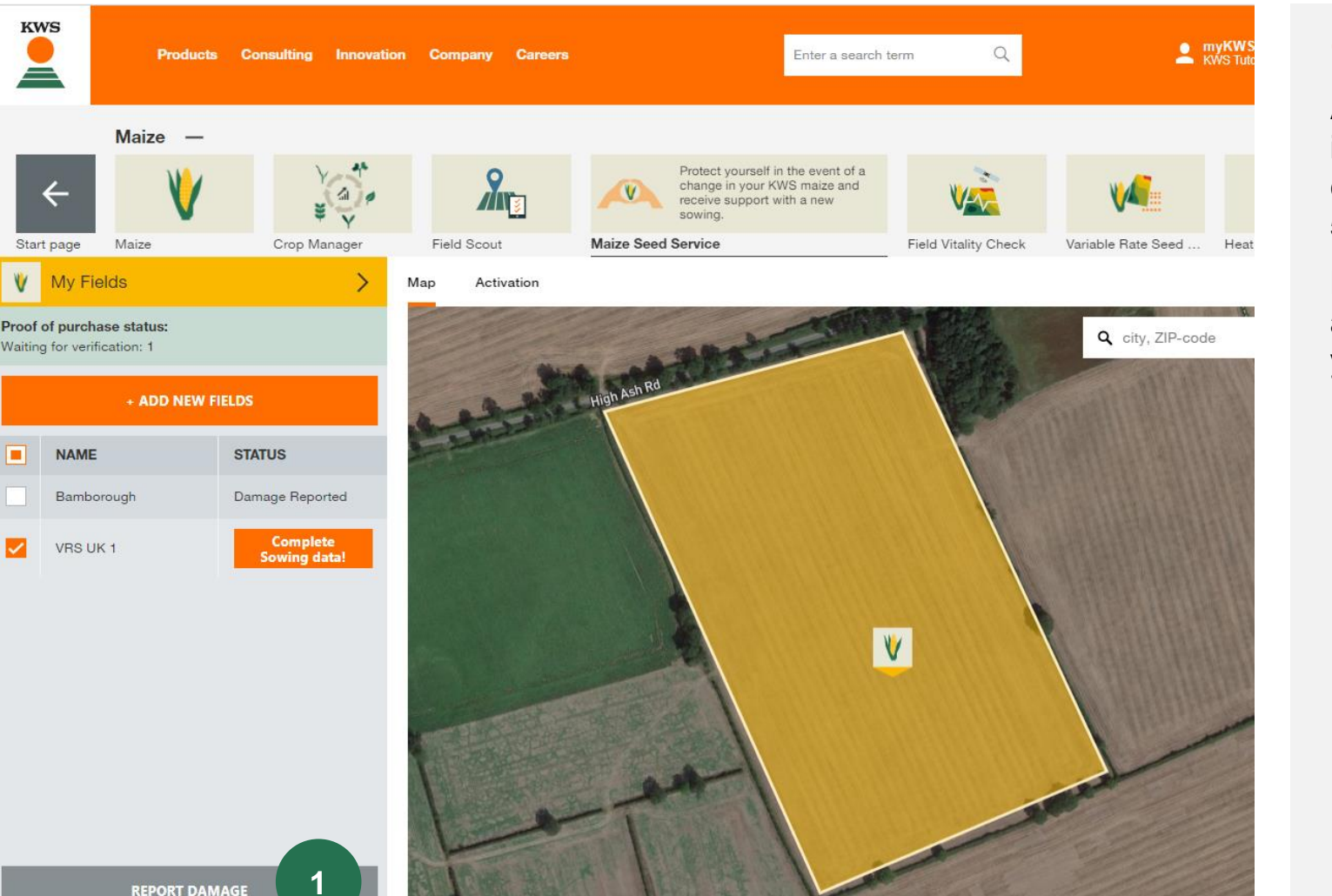

# KWS

#### **Report Damage** 1.

After creating your field, adding all sowing information and upload the proof of purchase, in case of bird or frost damage you can use the 50% resowing discount benefit

By clicking on "<u>Report Damage</u>" you can report a damage that you like to resow and for which you would like to claim support.

## 4. Report damage

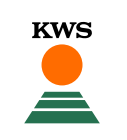

| Damage report           |                 |                   |                           |  |   |
|-------------------------|-----------------|-------------------|---------------------------|--|---|
|                         | 1. select field | 2. Damage details | 3. Overview               |  |   |
| Overview of your fields |                 |                   |                           |  |   |
|                         | NAME            | AREA [HA]         |                           |  |   |
| ۲                       | VRS UK 1        | 11.85             |                           |  | ^ |
|                         | VARIETY         | IRRIGATION<br>No  | SOWING DATE<br>27.04.2021 |  |   |

#### 1. Select Field

You will find a list with all fields, fulfilling all requirements for a damage report

<u>Select</u> the field for which you want to report a damage for and then click <u>"Next"</u>

#### 2. Damage details

Enter details of the damage in <u>"information on</u> <u>damage</u>" dialog box.

This includes the date of the damage, the reason for the damage and whether the entire field or a partial field is affected.

You also have the possibility to add a comment with your own notes and information.

#### 3. Overview

You can see a summary of all given information, and you have the possibility to add another field to the damage report or to finish the report.

At the end click on <u>"Report Damage"</u>

NEXT

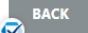

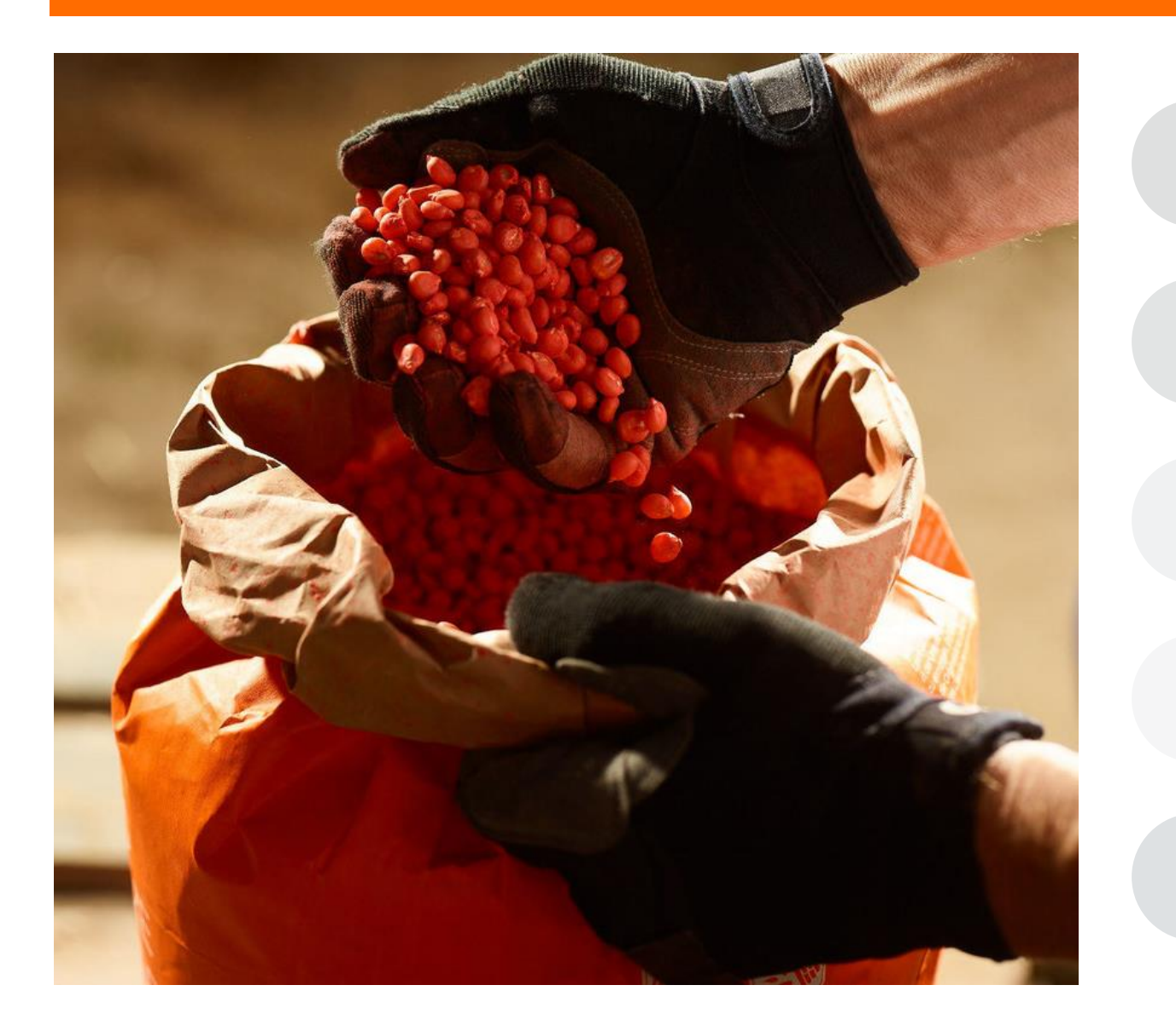

#### **General Information**

What do you need to qualify for the Maize seed service,

KWS

### How to upload proof of seed purchase to upload proof that you bought KWS seeds

How to manage my fields in the tool

#### How to report a damage

## What to expect after reporting a damage

Clear expectation of what is going to happen next

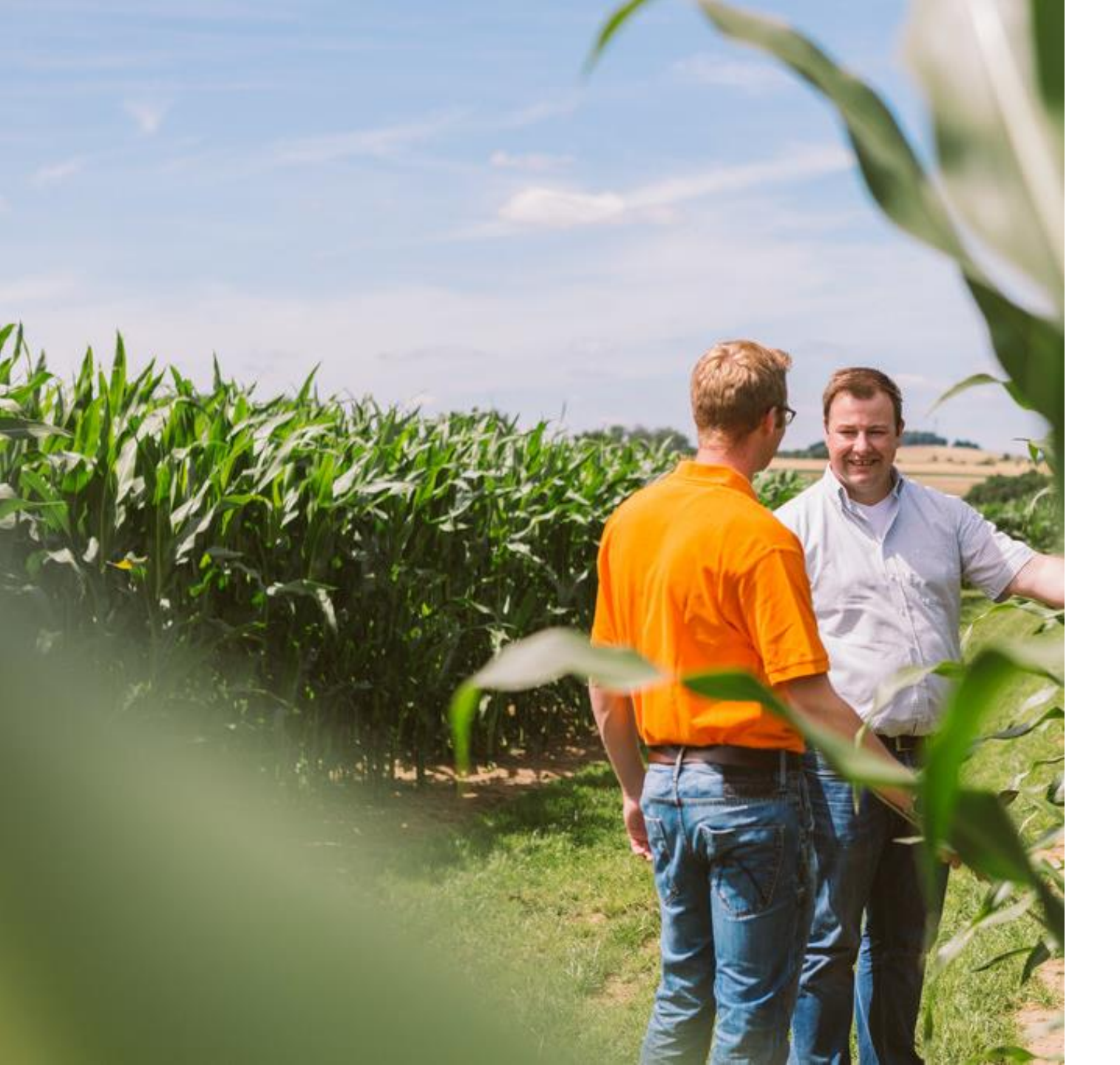

## What happens next?

A KWS employee will contact you immediately after you have reported a damage and discuss the further procedure with you.

## Do nothing with the affected field before a KWS employee has spoken to you.

Report the new sowing in the Maize Seed Service as soon as you have sown it (at the latest 5 days after sowing). Only then you can claim a refund of 50% of the seed costs.

# QUESTIONS OR SUGGESTIONS?

## Feel free to contact:

## **Alison Phipps**

Office Manger Administrator

+49 (0) 1594 528234

alison.phipps@kws.com

John Burgess Maize & Hybrid Rye Product Manager

+44 (0) 7766 258264

john.burgess@kws.com